## **Allgemeine Funktionen im Buchungssystem:**

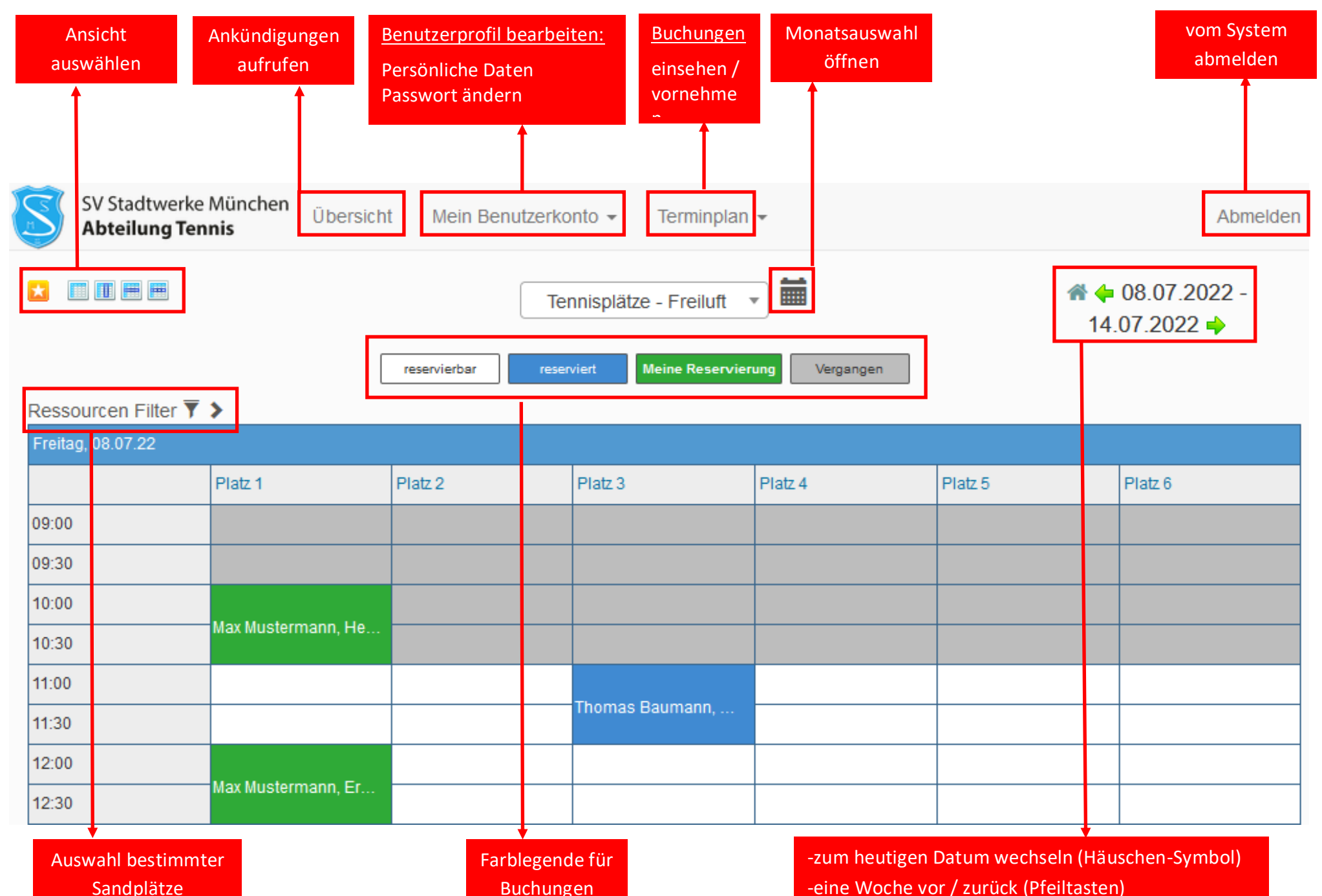

## In 6 Schritten zur Platzbuchung:

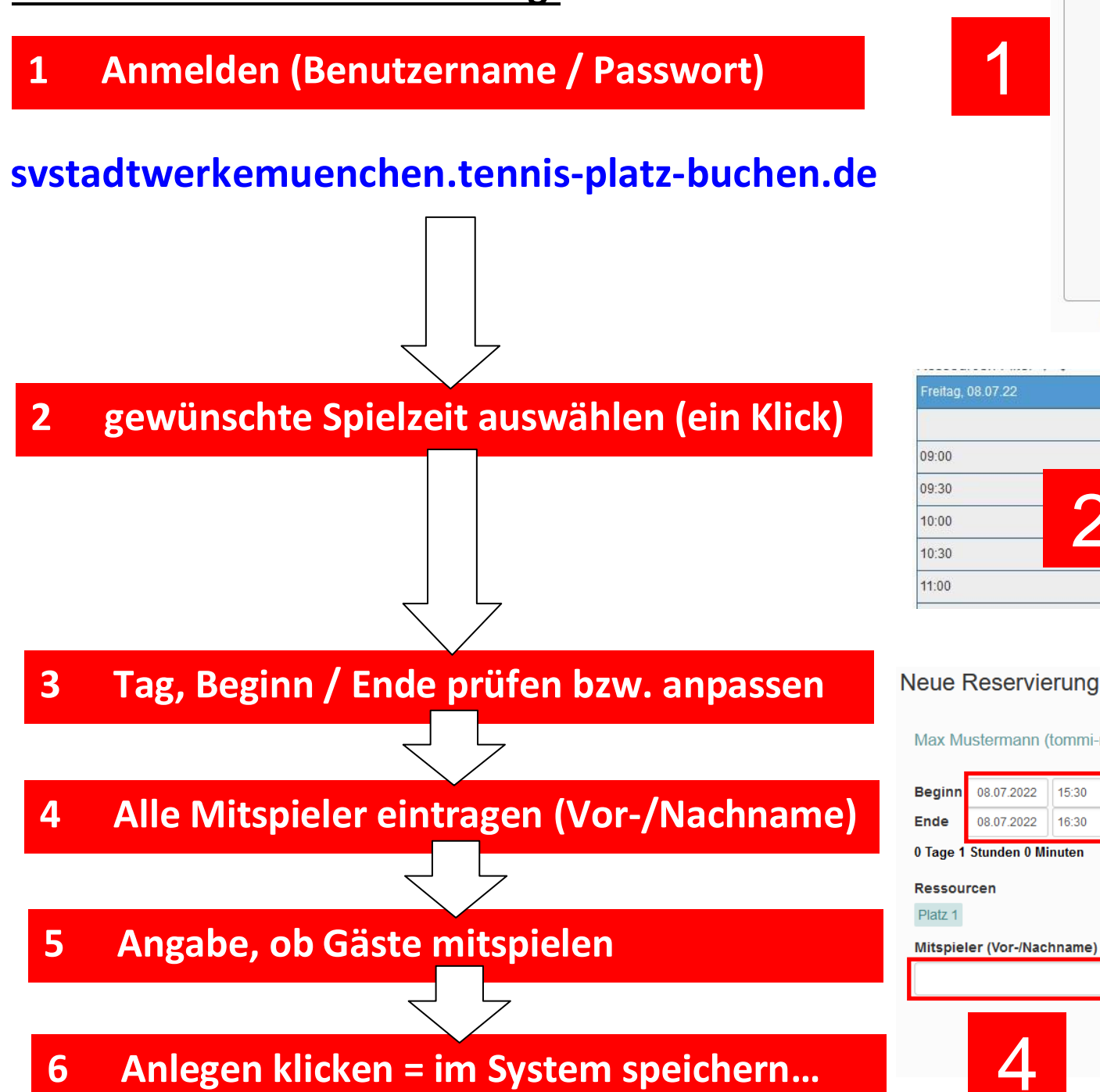

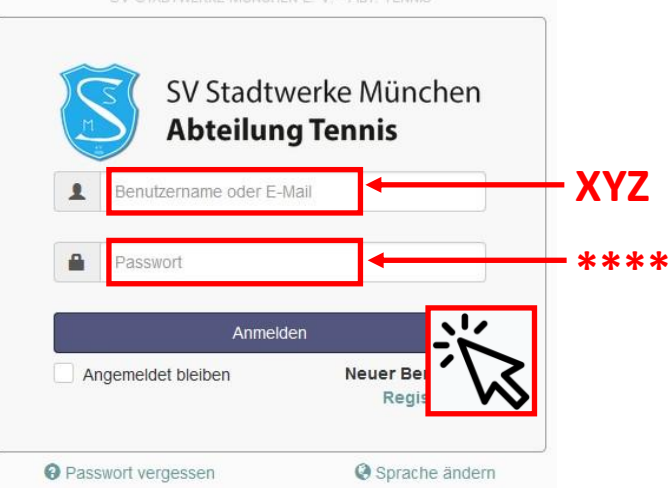

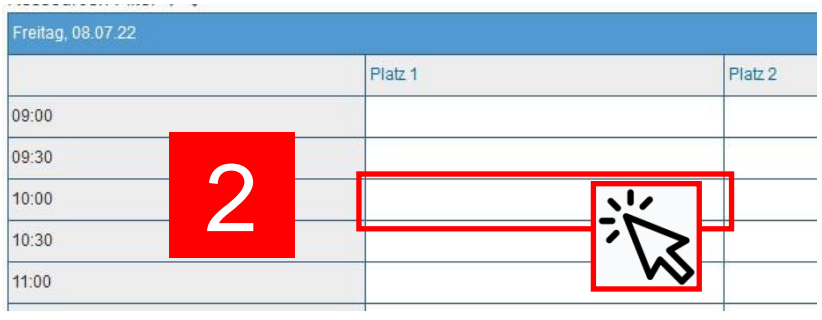

## Abbrechen Anlegen Max Mustermann (tommi-muenchen@outlook.de) 6 Mitspieler (Vor-/Nachname) Gastspiel Preis

5

Anlege

Abbrechen